### **ONLINE APPLICATION SUBMISSION PROCEDURE**

#### APPLICATION FOR PERMISSION OF USE OF AGRICULTURAL LAND FOR NON-AGRICULTURAL PURPOSES AND ALLOTMENT (90A)

1. Applicant sign-in (login) to RajSSO (<u>https://sso.rajasthan.gov.in</u>) portal using his/ her SSOID as shown in figure below.

| Rajasthan Single S | ign On v9.6<br>plications                                                                                                    |                                         | English   हिन्दी                    |
|--------------------|----------------------------------------------------------------------------------------------------|-----------------------------------------|-------------------------------------|
| G2G APPS           |                                                                                                    | Login                                   | Registration                        |
|                    |                                                                                                    | Digital Identity (SSOID/ User           | mame)                               |
| G2C/ G2B APPS      |                                                                                                    | Password                                |                                     |
| 8 E 1              |                                                                                                    | 35956                                   | 5 Enter Captcha ◀୬ 😂                |
| IDENTITIES         |                                                                                                    | L                                       | ogin                                |
| IDEITITIES         |                                                                                                    | 🖒 I Forgot my Digital Identity          | (SSOID). <u>Click Here</u>          |
| 16443393           |                                                                                                    | IForgot my Password. <u>Click</u>       | Here                                |
|                    | Application for 'ANUPRATI SCHEME' of MINORITY Department can now be subm                                                                                                    | itted online and at EMITRA KIOSKS 🛛 🛠 🕯 | Application for 'WIDOW/ DIVORCEE (B |
| 1500               | Site designed, developed & hosted by Department of Information Technology & Communication, Gove<br>Helpdesk Details   Website Policies   Password Policy   FAQ   Sitemap<br>  2 28, 735,944  <br>  2 28, 735,944 | ernment Of Rajasthan                    | ¥¥                                  |

2. After successful sign-in (login), applicant selects "Change of Land Use- 90A (LSG)" from the available list of applications as shown in figure below.

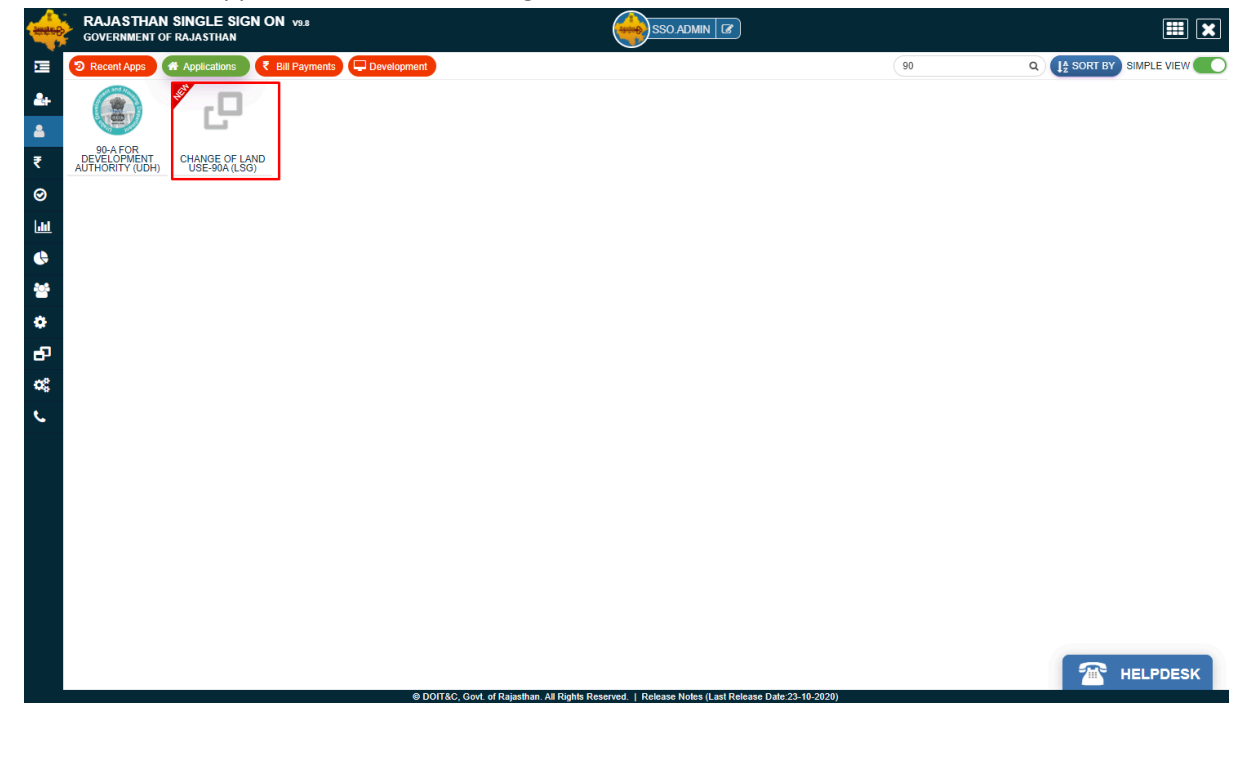

3. Applicant will see the following interface i.e. CITIZEN DASHBOARD where all the applications submitted by him/ her would be listed along with their present status.

|           | DEPARTMENT             |   |                |   |                         |                     |                                         |                     |                                     |              | A A               | .+ 🛈 🔠 | 🔘 18511 🔹 🗸     |
|-----------|------------------------|---|----------------|---|-------------------------|---------------------|-----------------------------------------|---------------------|-------------------------------------|--------------|-------------------|--------|-----------------|
| =         |                        |   |                |   |                         | DAS                 | HBOARD (APPLICANT)                      |                     |                                     |              |                   | •      | NEW APPLICATION |
| Unit I    | Stariti Reyword.       | ٩ |                |   |                         |                     |                                         |                     |                                     |              |                   |        | 10              |
| anitanet. | 5.80                   |   | APPLICATION ID | • | DATE/ TIME              |                     | APPLICANT NAME                          | ٠                   | ULB NAME                            |              | STATUS DATE/ TIME | •      | ACTION          |
|           | Records not available. |   |                |   |                         |                     |                                         |                     |                                     |              |                   |        |                 |
|           |                        |   |                |   |                         |                     |                                         |                     |                                     |              |                   |        |                 |
|           |                        |   |                |   |                         |                     |                                         |                     |                                     |              |                   |        |                 |
|           |                        |   |                |   |                         |                     |                                         |                     |                                     |              |                   |        |                 |
|           |                        |   |                |   |                         |                     |                                         |                     |                                     |              |                   |        |                 |
|           |                        |   |                |   |                         |                     |                                         |                     |                                     |              |                   |        |                 |
|           |                        |   |                |   |                         |                     |                                         |                     |                                     |              |                   |        |                 |
|           |                        |   |                |   |                         |                     |                                         |                     |                                     |              |                   |        |                 |
|           |                        |   |                |   |                         |                     |                                         |                     |                                     |              |                   |        |                 |
|           |                        |   |                |   |                         |                     |                                         |                     |                                     |              |                   |        |                 |
|           |                        |   |                |   |                         |                     |                                         |                     |                                     |              |                   |        |                 |
|           |                        |   |                |   |                         |                     |                                         |                     |                                     |              |                   |        |                 |
|           |                        |   |                |   |                         |                     |                                         |                     |                                     |              |                   |        |                 |
|           |                        |   |                |   |                         |                     |                                         |                     |                                     |              |                   |        |                 |
|           |                        |   |                |   |                         |                     |                                         |                     |                                     |              |                   |        |                 |
|           |                        |   |                |   |                         |                     |                                         |                     |                                     |              |                   |        |                 |
| 8         | <b>D</b>               |   |                |   | Site designed, develope | d & hosted by Deper | anere of information factorizing & comm | unsation, Gove of N | question <u>Vectoritette</u> s ( Ma | NO DE CONTRA |                   |        | ۲               |

4. Applicant clicks on "NEW APPLICATION" button as highlighted in the figure below to apply for new commercial water connection application.

| ment of Rajasthan      |                |   |                            |                   |                                       |                    |                                    |                          | A. A              | * 🛈 🗄 | 0 115   |
|------------------------|----------------|---|----------------------------|-------------------|---------------------------------------|--------------------|------------------------------------|--------------------------|-------------------|-------|---------|
|                        |                |   |                            | DASH              | HBOARD (APPLICANT)                    |                    |                                    |                          |                   | >     | NEW APP |
| Search Neyword         | 1              |   |                            |                   |                                       |                    |                                    |                          |                   |       | 1       |
| 5.NO.                  | APPLICATION ID | • | DATE/ TIME                 | •                 | APPLICANT NAME                        | •                  | ULB NAME                           | •                        | STATUS DATE/ TIME | •     | АСТЮ    |
| Records not available. |                |   |                            |                   |                                       |                    |                                    |                          |                   |       |         |
|                        |                |   |                            |                   |                                       |                    |                                    |                          |                   |       |         |
|                        |                |   |                            |                   |                                       |                    |                                    |                          |                   |       |         |
|                        |                |   |                            |                   |                                       |                    |                                    |                          |                   |       |         |
|                        |                |   |                            |                   |                                       |                    |                                    |                          |                   |       |         |
|                        |                |   |                            |                   |                                       |                    |                                    |                          |                   |       |         |
|                        |                |   |                            |                   |                                       |                    |                                    |                          |                   |       |         |
|                        |                |   |                            |                   |                                       |                    |                                    |                          |                   |       |         |
|                        |                |   |                            |                   |                                       |                    |                                    |                          |                   |       |         |
|                        |                |   |                            |                   |                                       |                    |                                    |                          |                   |       |         |
|                        |                |   |                            |                   |                                       |                    |                                    |                          |                   |       |         |
|                        |                |   |                            |                   |                                       |                    |                                    |                          |                   |       |         |
|                        |                |   |                            |                   |                                       |                    |                                    |                          |                   |       |         |
|                        |                |   |                            |                   |                                       |                    |                                    |                          |                   |       |         |
|                        |                |   |                            |                   |                                       |                    |                                    |                          |                   |       |         |
|                        |                |   |                            |                   |                                       |                    |                                    |                          |                   |       |         |
|                        |                |   |                            |                   |                                       |                    |                                    |                          |                   |       |         |
|                        |                |   |                            |                   |                                       |                    |                                    |                          |                   |       |         |
|                        |                |   |                            |                   |                                       |                    |                                    |                          |                   |       |         |
|                        |                |   |                            |                   |                                       |                    |                                    |                          |                   |       |         |
|                        |                |   |                            |                   |                                       |                    |                                    |                          |                   |       |         |
|                        |                |   |                            |                   |                                       |                    |                                    |                          |                   |       |         |
|                        |                |   |                            |                   |                                       | -                  |                                    |                          |                   |       | _       |
|                        |                |   | Star designed, developed & | monted by Departm | nest of Information Technology & Comm | manatory Gave of G | permanan <u>Maladia Paliky</u> I B | CALCULAR DE LA CONTRACTA |                   |       |         |

5. A new page will open as user clicks on the New Application button. This page asks applicant for one time aadhaar verification.

|       | G DEPARTMENT                                                                                                    | A. A. A+ 🛈 😟 🔘 TESTI 🔹 |
|-------|----------------------------------------------------------------------------------------------------|------------------------|
| =     | APPLICATION FOR PERMISSION OF USE OF AGRICULTURAL LAND FOR NON-AGRICULTURAL PURPOSES AND ALLOTMENT (90-A)                                            |                        |
| Maria | 爱 Dashboard > New Application (90-A)                                                                                                    | *mandataory input      |
|       | 😑 Aadhaar/ Mobile Verification/ अरधार/ प्रोबाइत सत्यापन                                                                                              |                        |
|       | Audhaar No./ VID/ สายาร ซีเซม นี้.สรู้ เป็.*<br>Noblie Number/ มโตรูส รัตร*                                                                          |                        |
|       | valuase                                                                                                    |                        |
|       |                                                                                                    |                        |
|       |                                                                                                    |                        |
|       |                                                                                                    |                        |
|       |                                                                                                    |                        |
|       |                                                                                                    |                        |
|       |                                                                                                    |                        |
|       |                                                                                                    |                        |
|       |                                                                                                    |                        |
|       |                                                                                                    |                        |
|       |                                                                                                    |                        |
|       |                                                                                                    |                        |
|       |                                                                                                    |                        |
|       |                                                                                                    |                        |
|       |                                                                                                    |                        |
|       |                                                                                                    |                        |
|       | Sier, ekspignen, doordraped & housed by Department et Information Technology & Communitation, Gost, et Rejonhan, Hidaalat, Dalay   Hidaalat, Sietnaa | <u> </u>               |

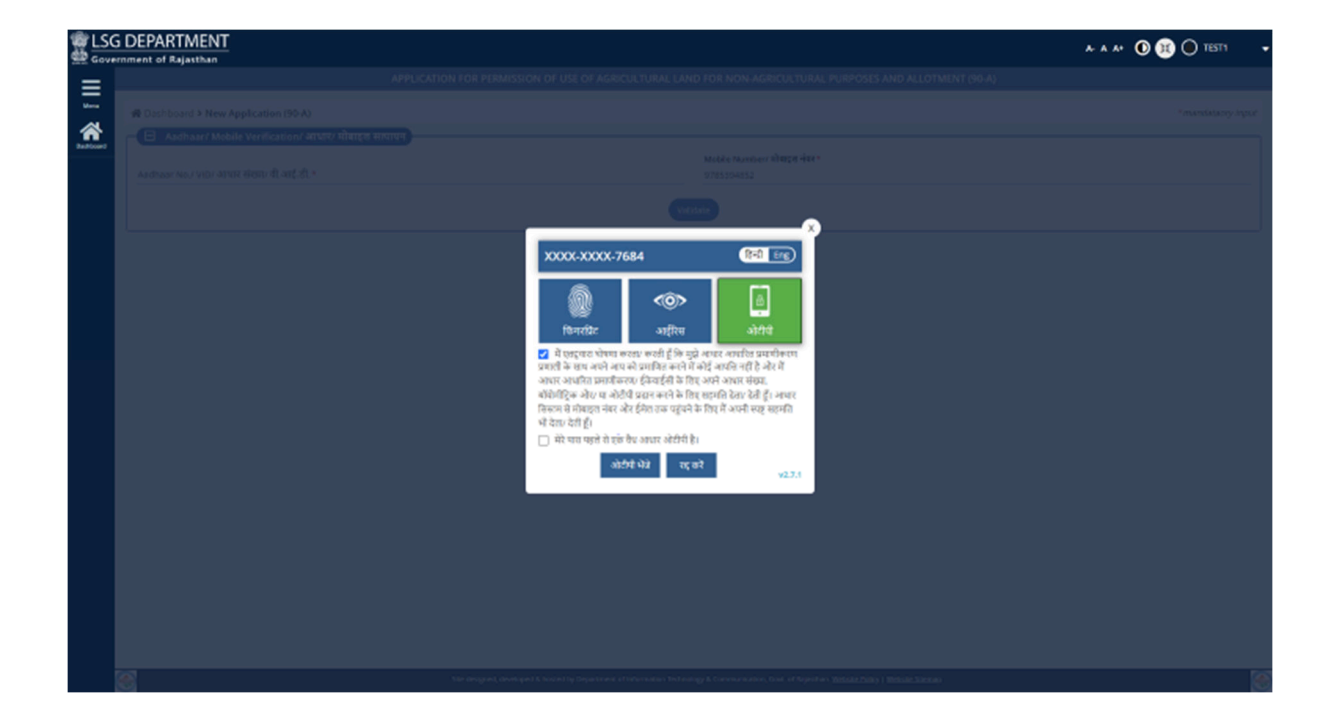

6. After successful verification, application form is opened for applicant to provide the required information. Save each steps using click on marked button to avoid to destroy filled data.

| rnment of Rajasthan                              |                                             |                                 |                                                                                          |                                    | a- a a+ 🛈 送 🖲 TI               |
|--------------------------------------------------|---------------------------------------------|---------------------------------|------------------------------------------------------------------------------------------|------------------------------------|--------------------------------|
|                                                  | APPLICATION FOR PERMIS                      | SION OF USE OF AGRICULTURAL L   | AND FOR NON-AGRICULTURAL PURPOS                                                          | ES AND ALLOTMENT (90-A)            |                                |
| A Dashboard > New Application (90-A)             |                                             |                                 |                                                                                          |                                    | * manda                        |
| <b>Step-1</b><br>Applicant Details               | Step-2<br>Proposed Land Details             | Step-3<br>Land Area Calculation | Step-4<br>Other Land Details                                                             | Step-5<br>Enclosures (Attachments) | Step-6<br>Payment/ Declaration |
| 🗕 🛛 Applicant Details/ आवेदक का विवरण            |                                             |                                 |                                                                                          |                                    |                                |
| Type of Applicant/ आवेदक का प्रकार +             | OMPANY/ FIRM/ कंपनी/ फर्म 🔿 SOCIETY/ संस्था |                                 |                                                                                          |                                    |                                |
| Applicant Name/ आवेदक का नाम *                   |                                             |                                 | Father/ Husband Name/ पिता/ पति का ना                                                    | म•                                 |                                |
| Date of Birth/ जन्म तिथि *                       |                                             | ŧ                               | Gender/ सिंग★<br>● MALE/ पुरुष ○ FEMALE/ महिता ○ TI                                      | RANSGENDER/ ट्रांसजेंडर            |                                |
| Caste/ जाति*                                     |                                             |                                 | Photo/ फोटो •<br>Choose Photo<br>Max. File Size: 50KB ,File Format: jpg.jpgg.png         | , bmp                              |                                |
| Mobile Number/ मोबाइल नंबर •                     |                                             |                                 | Emeil-ID/ ई-मेल आईठी                                                                     |                                    |                                |
|                                                  |                                             | Add Applie                      | ant Reset                                                                                |                                    |                                |
| House/ Building/ Apartment/ घर/ भवन/ अपार्टमे    | ic                                          |                                 | Street/ Road/ Lane/ सड़क/ मार्ग/ पथ्+                                                    |                                    |                                |
| Area/ Locality/ Sector/ क्षेत्र/ इलाका/ सेक्टर • |                                             |                                 | PIN Code/ पिन कोठ                                                                        |                                    |                                |
| State/ राज्य *                                   |                                             |                                 | District/ जिला *                                                                         |                                    |                                |
| RAJASTHAN                                        |                                             | ·                               | SELECT/ चयन कर                                                                           |                                    |                                |
| Tehsil/ वहसीत *<br>SELECT/ चयन करें              |                                             | •                               | Urban/ Rural/ शहरी/ ग्रामीण *<br><ul> <li>Urban/ शहरी</li> <li>Rural/ ग्रामीण</li> </ul> |                                    |                                |
| City/ शहर +<br>SELECT/ घयन करें                  |                                             | •                               | Ward No./ <b>वार्ड संरक्षा ◆</b><br>SELECT/ चयन कर्र                                     |                                    |                                |
| Presione                                         |                                             |                                 |                                                                                          |                                    | Save Applicant Details         |
|                                                  |                                             |                                 |                                                                                          |                                    | Save Applicane Details         |

|                    | j DEPARTMENT<br>riment of Rajasthan                                                                                                    | A- A A+ 🛈 😹 🔵 TEST1 ,           |
|--------------------|----------------------------------------------------------------------------------------------------|---------------------------------|
|                    | APPLICATION FOR PERMISSION OF USE OF AGRICULTURAL LAND FOR NON-AGRICULTURAL PURPOSES AND ALLOTMENT (90-A)                                                                                                    |                                 |
| Menu               | Tashboard > New Application (90-A)                                                                                                    | *mandataory input               |
| <b>A</b> lashboard | Step-1         Step-2         Step-3         Step-4         Step-5           Applicant Details         Proposed Land Details         Land Area Calculation         Other Land Details         Enclosures (Attachments)                       | Step-6<br>Payment/ Declaration  |
|                    | Proposed Land Details/ प्रस्ताविंत पृष्ति के विषय           Municipal Type/ प्रकार         Municipal Corporation/ Council/ Board/ नगर निगम/ नगर चरिष्ठ/ नगरचीराढा बोर्ड *           © NAGAR NIGAM नगर निगम         NAGAR PALIKA/ नगर चरिष्ठा | •                               |
|                    | Land Category भूमि केणी - Land Purpose भूमि का उपयोग -<br>SELECT/ ज्यम करें                                                                                                    |                                 |
|                    | Land Use (Description)' भू-उपयोग (विदरण)<br>Tehuly वहतीवर<br>स्वार प्रमाण कर्षे                                                                                                    |                                 |
|                    | Academia e Tarana<br>Khasra/Aarji/ Chuk/ Murabba Number/ खसरा/ आरजी/ पङ्/ मुरखा नेवर + Complete Area of Khasra/ उत्तरा का पूरा क्षेत्र                                                                                                    | •                               |
|                    | Area as per Khasra (in Sq. Mr.)' खसरा के अनुसार क्षेत्रकर (वर्गमीटर) +<br>Khatedar Details/ खावेदार का विवरण + 0.00                                                                                                    |                                 |
|                    | Add Land Detail Reset                                                                                                    |                                 |
|                    | Previous<br>Sta designed, developed & hotade by Department of Information Technology & Communication, Goot, of Reputhan, <u>Website Rodey</u>   <u>Website Remap</u>                                                                         | Save Proposed Land Details Next |

| Step-1     Step-2     Step-3     Step-3     Step-4     Step-5     Step-4       Application (90-A)     Step-1     Step-3     Step-4     Step-5     Step-4       Application (Parilis     Proposed Land Details     Step-4     Step-5     Step-4       Ind Area Calculation/ 1/[10] (21 91) THOM     Step-1     Step-4     Step-5     Step-4       Ind Area Type/ file 28 at Start     Step-5     Step-4     Step-5     Step-4       Ind Area Type/ file 28 at Start     Step-1     Step-1     Step-1     Step-1       Partice of Calculation/ 1/[10] (21 91) THOM     Thom Tam Tam Tam Tam Tam Tam Tam Tam Tam Ta                                                                                                    |                                                    | APPLICATION FOR PERMISSION OF USE OF AGRICULTURAL LAND FOR NON-AGRICULTURAL PURPOSES AND ALLOTMENT (90-A)                                                                                                    |                                       |
|----------------------------------------------------------------------------------------------------|----------------------------------------------------|----------------------------------------------------------------------------------------------------|---------------------------------------|
| Step 1         Step 3         Step 3         Step 4         Step 4         Step 5         Step 4         Step 5         Step 4         Step 5         Step 4         Step 5         Step 4         Step 5         Step 4         Step 5         Step 4         Step 5         Step 4         Step 5         Step 6         Step 4         Step 5         Step 4         Step 5         Step 6         Step 6 | 🖀 Dashboard 🕯                                      | > New Application (90-A)                                                                                                    | *mandataory                           |
| Canad Area Calculation' ਪ੍ਰੀਕਿ देव की पापना     Canad Area Speci ਪ੍ਰੀਕ देव की पापना     Canad Area Speci ਪ੍ਰੀਕ देव का प्रसार प्रसार विरे आवायर प्रतिय प्रसार प्रसार प्रसार प्रसार प्रसार प्रसार प्रसार प्रसार प्रसार प्रसार प्रसार प्रसार विरे आवेरिक से आनमसमयंग विरोध विरेण जाएग)                                                                                                    |                                                    | Step-1         Step-2         Step-3         Step-4         Step-5           card Octails         Proposed Land Details         Land Area Calculation         Other Land Details         Endosures (Attachments) | Step-6<br>Payment/ Declaration        |
| S.No./ क्र. र.       Particulars/Bates       Area Eq. (m) / वेशवर (rd) in         1.       Total Area हुल हेव                                                                                                    | Land Area Type<br>Single Patta<br>Details of Calcu | es Calculation/ মৃদি ঐৰ ক) गणना<br>/ দুদি এৰ জা চছন -<br>৯ যুক্ত মন্থ্ৰা                                                                                                    |                                       |
| 1.       Total Area कुल केंद्र         1.       Total Area कुल केंद्र         2.       Area under sector road/ master plan road/ highway, etc.(Surrender deed shall be taken from the applicanty) मेलद रोड / मास्टर प्यान रोड / हाईये, आदि के तहस क्षेत्र (आवेदक से आमसमर्पंग विशेव दिया जाएग)         3.       Facility Area of sector/master plan @ 5% (if applicable) (surrender deed shall be taken from the applicanty) मेलद र / मास्टर प्यान की सुविध क्षेत्र @ 5% (पदि लागू है) (आवेदक से आमसमर्पंग लिया जाएग)                                                                                                    | S.No./ क्र.सं.                                     | Particulars/ विवरण                                                                                                    | Area (Sq. mt.)/ क्षेत्रफल (वर्ग मीटर) |
| 2.       Area under sector road/ master plan road/ highway, etc. (Surrender deed shall be taken from the applicanty' सेस्टर रोड / सास्टर प्रांग रोड / हाईदे आदि के तहन क्षेत्र (आदिक से आसम्मर्भय दिलेख दिया जाएगा)         3.       Facility Area of sector/master plan @ 5% (if applicable) (surrender deed shall be taken from the applicanty' सेस्टर राज की सुविध क्षेत्र @ 5% (पदि साम्राफ)                                                                                                    | ा.                                                 | Total Area/ ভুত ঐয                                                                                                    |                                       |
| 3. Facility Area of sector/master plan @ 5% (if applicable) (surrender deed shall be taken from the applicancy स्वेस्टर / मास्टर खान की सुविध क्षेत्र @ 5% (यदि सामू ही) (अविदक से आलम्ममर्थय विधा जाएगा)                                                                                                    | 2.                                                 | Area under sector road/ master plan road/ highway, etc.(Surrender deed shall be taken from the applicant) सेक्टर रोज / मास्टर साल रोज / काईरे, आदि के तहत क्षेत्र (आविरक से आमसमर्थन वितेख सिया जाएगा)           |                                       |
|                                                                                                    | 3.                                                 | Fecility Area of sector/master plan @ 5% (if applicable) (surrender deed shall be taken from the applicant)? सेंबर / मासर फान की मुविध क्षेत्र @ 5% (यदि सागू की) (अविरक्ष से आमसमयेन हिया जाएग)                 |                                       |
| Net Plot Area/ কুর দ্বৌর্র ঐবহুর                                                                                                    |                                                    | Net Plot Area/ কুর দ্বৌর্র এরফর                                                                                                    |                                       |

|                 |                                                           | APPLICATION F                                   | OR PERMISSION OF USE OF AGRICULTURAL                      | LAND FOR NON-AGRICULTURAL PURPOS                          | ES AND ALLOTMENT (90-A)                            |                                    |
|-----------------|-----------------------------------------------------------|-------------------------------------------------|-----------------------------------------------------------|-----------------------------------------------------------|----------------------------------------------------|------------------------------------|
| 😭 Dashboard     | > New Application (90-A)                                  |                                                 |                                                           |                                                           |                                                    | *mandataorj                        |
| Арр             |                                                           |                                                 | Step-3<br>Land Area Calculation                           | Step-4<br>Other Land Details                              | Step-5<br>Enclosures (Attachments)                 | Step-6<br>Payment/ Declaration     |
| Land A          | rea Calculation/ भूमि क्षेत्र की،                         | गणना                                            |                                                           |                                                           |                                                    |                                    |
| Land Area Typ   | e/भूमि क्षेत्र का प्रकार •<br>ta/एकल पट्टा ) Scheme Layou | Plan/ योजना लेआउट                               |                                                           |                                                           |                                                    |                                    |
| Details of Calo | ulation of total plot area is as p                        | er sheet/ कुत्त भूखंड क्षेत्र की गणना का विवर   | ज शीट के अनुसार                                           |                                                           |                                                    |                                    |
| S.No./ क्र.सं.  | Particulars/ विवरण                                        |                                                 |                                                           |                                                           | Area (So                                           | a. mt.)/ क्षेत्रफल (वर्ग मीटर)     |
| 1.              | Residential/ Industrial/ Instit                           | utional/ Farm House/ Resorts or any c           | other special township in plot area/ आवासीय क्षेत्र में आ | वासीय / ओद्योगिक / संस्थागत / फार्म हाउस / रिसॉर्ट या कोः | इं अन्य विशेष टाउनशिप<br>                          |                                    |
| 2.              | Commercial Area (informal s                               |                                                 |                                                           |                                                           |                                                    |                                    |
| 3.              | Commercial Area general/ a                                | णिज्यिक क्षेत्र सामान्य                         |                                                           |                                                           |                                                    |                                    |
| 4.              | Area under road including s                               | ector roads/ सेक्टर सड़कों सहित सड़क के न       | नीचे का क्षेत्र                                           |                                                           |                                                    |                                    |
| 5.              | Park/open spaces/ plantatio                               | n corridor/ पार्क / खुले स्थान / वृक्षारोपण गरि | तेपारा                                                    |                                                           |                                                    |                                    |
| 6.              | Area reserved for facility/ सु                            | वेधा के लिए आरक्षित क्षेत्र                     |                                                           |                                                           |                                                    |                                    |
|                 |                                                           |                                                 |                                                           |                                                           | Total Area/ কুল क्षेत्रफल                          |                                    |
| Details of      | Plots for Scheme/ योजना के सि                             | र भूखंडों का विवरण                              |                                                           |                                                           |                                                    |                                    |
| Block No/       | ब्लॉक नंबर *                                              |                                                 | Plot No/ प्लॉट नंबर +                                     |                                                           | Plot Area (Sq. Mtr.)/ प्लॉट क्षेत्रफल (वर्ग मीटर)+ |                                    |
|                 |                                                           |                                                 | Add Plot:                                                 | Scheme Reset                                              |                                                    |                                    |
|                 |                                                           |                                                 |                                                           |                                                           |                                                    |                                    |
| Previous        |                                                           |                                                 |                                                           |                                                           |                                                    | Save Land Area Calculation Details |

RajCAD, DoIT&C, GoR

| ent of | Rajasthan                                               |                                                    |                                                                          |                                                                                     |                                                  |                                                                                    |                               |                                                       |                                    |
|--------|---------------------------------------------------------|----------------------------------------------------|--------------------------------------------------------------------------|-------------------------------------------------------------------------------------|--------------------------------------------------|------------------------------------------------------------------------------------|-------------------------------|-------------------------------------------------------|------------------------------------|
|        |                                                         |                                                    | APPLICATION FOR                                                          | PERMISSION OF USE OF AGRICUL                                                        | TURAL LAND FO                                    | NON-AGRICULTURAL PURP                                                              | OSES AND                      | ALLOTMENT (90-A)                                      |                                    |
| Dash   | board > New Application                                 | n (90-A)                                           |                                                                          |                                                                                     |                                                  |                                                                                    |                               |                                                       | *man                               |
|        | <b>Step-1</b><br>Applicant Details                      | $\rightarrow$                                      | <b>Step-2</b><br>Proposed Land Details                                   | Step-3<br>Land Area Calculation                                                     |                                                  | <b>Step-4</b><br>Other Land Details                                                |                               | Step-5<br>Enclosures (Attachments)                    | Step-6<br>Payment/ Declaration     |
|        | Other Land Details/ भूमि                                | का अन्य विवरण 🗕                                    |                                                                          |                                                                                     |                                                  |                                                                                    |                               |                                                       |                                    |
| 1      | Is there any HT/LT line or                              | transformer in the p                               | olot boundary or within 50 mt. su                                        | rrounding/ क्या भूखण्ड की सीमा अथवा 50 मे                                           | नीटर की परिधि में कोई ए                          | व.टी/एल.टी.लाईन अथवा ट्रॉसफार्मर विद्व                                             | मान है ?                      |                                                       | ○ Yes/ हाँ ● No/ नहीं              |
| 3.     | Whether applied land is u                               | inder acquisition un                               | der the provisions of Land Acqui                                         | sition Act, 1894 (Act No. 1 of 1894) ?/ क्य                                         | ग आवेदित भूमि भूमि अव                            | फ्ति अधिनियम,1894 (1894 का अधिनि                                                   | गम संख्या 1) कें              | ी उपलब्धि के अधीन अवाप्ताधीन हे ?                     | ) Yes/ हाँ 💽 No/ नहीं              |
| 4.     | Whether proceedings are                                 | pending under the                                  | Urban Land (Ceiling and Regulat                                          | on) Act, 1976 in respect of the land app                                            | plied ?/ क्या आवेदित भू                          | में के संबंध में नगर भूमि (अधिकतम सीम                                              | और विनियमन                    | १) अधिनियम, १९७६ के अधीन कार्यवाहिया तंबित            | _ Yes/ हाँ 	● No/ नहीं             |
| 5.     | Whether the land is decla<br>1955/ क्या आवेदित भूमि अधि | red surplus or for w<br>शेष घोषित की गई है या l    | hich proceeding are pending und<br>जेसके लिए राजस्थान कृषि जोतो पर अधि   | ler the Rajasthan Imposition of Ceiling<br>कतम सीमा अधिरोपण अधिनियम, 1973 या राज    | on Agricultural Hold<br>जस्थान अभिघृति अधिनिय    | ings Act, 1973 or Under the repea<br>म, 1955 के निरसित अध्याय III(B) के अ          | led Chapter<br>धीन कार्यवाहिय | III(B) of the Rajasthan Tenancy Act,<br>रा तंबित है ? | 🔿 Yes/ हाँ 💿 No/ नहीं              |
| 6.     | Whether the land belongs                                | s to deity, Devasthar                              | Department any public trust or                                           | any religious or charitable institution of                                          | r a wakt ?/ क्या आवेदि                           | त भूमि देवता, देवस्थान विभाग, कोई लोक                                              | न्यास, या किसी                | ो धार्मिक या पूर्व संस्था या किसी वक्क से संबंधित     | 🔿 Yes/ हों 💿 No/ नहीं              |
| 7.     | Is the applied Land is with                             | hin 50 mt. of Railway                              | boundary/ क्या आवेदित भूमि रेल्वे सं                                     | मा की 50 मीटर की परिधि में स्थित है?                                                |                                                  |                                                                                    |                               |                                                       | ) Yes/ हॉ 💽 No/ नहीं               |
| 8.     | If applied Land is near NH<br>एवं चौडाई (मीटर में)। *   | 1/ SH/ PWD Road/ Re                                | evenue Road, provide the name,                                           | category and width of the Road (in mtr.                                             | .)/ यदि आवेदित भूमि राष्                         | ोय राजमार्ग/राज्य राजमार्ग/ पी. <b>डव्ल्पू.डी</b> .                                | संडक/ राजस्व                  | . रास्ते के पास है तो संबंधित सडक का नाम, श्रेणी      | सडक का नाम, श्रेणी एवं चौडाई (मीटर |
| 9.     | Whether Court Cases are                                 | pending in respect (                               | of the applied land ?/ क्या आवेदित                                       | भूमि के संबंध में किसी न्यायालय में कोई प्रकरण ।                                    | लंबित है ?                                       |                                                                                    |                               |                                                       | ् Yes/ हॉ 💿 No/ नहीं               |
| 10.    | Width of the available app                              | proach road to appli                               | ed land as per site (in meters)/ Ə                                       | वेदित भूमि हेतु विद्यमान पहुंच मार्ग की चौड़ाई (र                                   | मीटर में) •                                      |                                                                                    |                               |                                                       | चौड़ाई (मीटर में)<br>0.00          |
| 11.    | Area of the Land falling un<br>जाना है (वर्गमीटर में)*  | nder master plan/ si                               | ector plan/ road are network plan                                        | n to be surrendered free of cost (in Sq. r                                          | mtrs.)/ मास्टर /सेक्टर/                          | गेनत/ रोड नेटवर्क प्लान में प्रस्तावित सड                                          | कों के अधीन अ                 | गने वाली भूमि का क्षेत्र जो निःशुल्क समर्पित किया     | क्षेत्र (वर्गमीटर में)<br>0.00     |
| 12.    | Net area of the Scheme/L                                | ayout Plan/ Single P                               | lot (in Sq.mtrs.)/ योजना/ले-आउट घर                                       | ान/एकत पट्टे का क्षेत्रफत (वर्गमीटर में) <del>*</del>                               |                                                  |                                                                                    |                               |                                                       | क्षेत्रफल (बर्गमीटर में)<br>0.00   |
| 13.    | Land use of applied Land                                | as per master plan/                                | मास्टर प्लान के अनुसार आवेदित भूमि व                                     | हा भू-उपयोग                                                                         |                                                  |                                                                                    |                               |                                                       | आवेदित भूमि का भू-उपयोग            |
| 14.    | Width of approach road v                                | vidth as per Master/                               | Sectoral/ Zonal Plan (in mt.)/ मार                                       | दर/ सेक्टर/ जोनत प्लान के अनुसार पहुच मार्ग क                                       | ठी चौडाई (मीटर में)                              |                                                                                    |                               |                                                       | चौढ़ाई (मीटर में)<br>0.00          |
| 15.    | Existing road width at site                             | in meters/ साइट पर                                 | मौजूदा सड़क की चौड़ाई (मीटर में)+                                        |                                                                                     |                                                  |                                                                                    |                               |                                                       | चौड़ाई (मीटर मे)<br>0.00           |
|        |                                                         |                                                    |                                                                          |                                                                                     |                                                  |                                                                                    |                               |                                                       |                                    |
| 16.    | Is there any Gas line in the                            | e plot boundary or v                               | vithin 50 mt. surrounding/ क्या भूर                                      | बण्ड का सामा अथवा 50 माटर का परिधि में कोई                                          | १ गस लाइन विद्यमान है ?                          |                                                                                    |                               |                                                       | 🔿 Yes/ हॉ 💽 No/ नहीं               |
| 17.    | Is there any Petroleum lin                              | e in the plot bound                                | ary or within 50 mt. surrounding/                                        | क्या भूखण्ड की सीमा अथवा 50 मीटर की परिधि                                           | ध म कोई पेट्रोलियम लाई                           | । विद्यमान हे ?                                                                    |                               |                                                       | 🔿 Yes/ हाँ 💿 No/ नहीं              |
| 18.    | Whether Land falling und<br>भूमि जल निकायों, झीलो, जलाय | er the Water bodies,<br>ायों, जल भराव क्षेत्र के अ | , Lakes, Reservoirs, dam includin;<br>धीन आने वाली भूमि को सम्मिलित करते | g the land falling under submergence ai<br>हुए, बाथ और तालाब/नदी/नाले/झील आदि के बह | nd flow area of Pon<br>हाब क्षेत्र या किसी शमशा- | I/ River/ Nallah/ Lake etc or land l<br>1/कब्रिस्तान के रूप में प्रयुक्त की जा रही | peing use as<br>भूमि के अधीन  | any cremation/ burial ground ?/ क्या<br>आरी है ?      | 🔿 Yes/ हॉ 💿 No/ नहीं               |
| 19.    | Whether applied land is u                               | inder Stay Order or I                              | injunction Order passed by any O                                         | ompetent Court ?/ क्या आवेदित भूमि के संब                                           | बंध में किसी सक्षम न्याया                        | ग्य द्वारा रोक आदेश या व्यादेश पारित कि                                            | या गया है ?                   |                                                       | 🔿 Yes/ ही 💽 No/ नहीं               |
| 20.    | Whether applied land is a                               | ffected with Abdul F                               | lahman Case ?/ क्या आवेदित भूमि अ                                        | ब्दुत रहमान प्रकरण से प्रभावित है?                                                  |                                                  |                                                                                    |                               |                                                       | 🔿 Yes/ हाँ 💿 No/ नहीं              |
| 21.    | Any other relevant inform                               | vation/ कोई अन्य सुसंग                             | त सूचना ∗                                                                |                                                                                     |                                                  |                                                                                    |                               |                                                       | अन्य सुसंगत सूचना                  |
|        |                                                         |                                                    |                                                                          |                                                                                     |                                                  |                                                                                    |                               |                                                       |                                    |
| reviou |                                                         |                                                    |                                                                          |                                                                                     |                                                  |                                                                                    |                               |                                                       | Sava Other Land Details            |

| 🕷 Dashboar        | 1 New Application (00.4)                                                                                                    |                                                                              |
|-------------------|----------------------------------------------------------------------------------------------------|------------------------------------------------------------------------------|
|                   | y . una obbierrant (55.4)                                                                                                    | *manda                                                                       |
| App               | Step-1         Step-2         Step-3         Step-4         Step-5           silcant Details         Proposed Land Details         Endosures (Attachments)         Other Land Details         Endosures (Attachments)                                                                                                    | Step-6<br>Payment/ Declaration                                               |
| Enclos            | sures with application (Self Attested)/ आवेदन के साथ संसप्रक (स्वप्रमाणित)                                                                                                    |                                                                              |
| A1 Certi          | fied copy of power of attorney duly registeredistamped, if application is filed on behalf of others! समयक रूप से रक्तिद्वीकृत / स्टामित मुककारमामे की प्रमणित प्रति (यदि आवेदन अन्य-आक्तियों की और से काहत किया जाता है)                                                                                                    | Select Attachment 🔗 🛃                                                        |
| A4 Certi          | ficate of Registration under Rejastrian Township Policy - 2010 (if applicable) राजस्थान राउनायिप योतिसी, 2010 के अधीन श्रीकर्ष्ट्राकरण प्रमाण यत्र (यदि सागू हो ती)                                                                                                    | Select Attachment                                                            |
| A5 Certi          | fed Copy of the orders of Competent Authority for Change in Land Use, whereever it is required? भू.उपयोग परिजनि के लिए सड्म प्राधिजारी के आदेश की प्रमाणित प्रति, जहाँ जसी अपेक्षित हो                                                                                                    | Select Attachment                                                            |
| A6 Certi          | feet copy of documents viz: sale deed, etc. in support of ownership and details of applied land? खामिल के समापेम में दलावेजों की प्रति केसे राजस्व जमावंदी एवं वस्ता मक्सा (एटवारी द्वारा प्रमाणिन) और अवेदिन भूमि के कीरे +                                                                                                    | Select Attachment 🔗 4                                                        |
| A7 Layo           | ut plan or Master Development Plan (2011- 2025) with superimposition of applied land/ अभियास योजना (2011-2025) भूमि के सुरारक्ष्योत्रियन के साथ                                                                                                    | Select Attachment                                                            |
| A8 Layo           | ut plan (Road Network Plan) or (Sector Plan) (2011-2025) with superimposition of applied land! से अन्तर स्वान (सेंड नेटवर्क प्लान) या (सेंडर प्लान) (2011-2025) भूमि के मुपरइम्पीडियन के साथ                                                                                                    | Select Attachment 🔗 🔇                                                        |
| A9 Layo           | ut Plan (Site Plan in case of Single Patta)/ से-आउट বোন (হজর জী स्थिति में साईट বোন) ( <b>Only, dwg file)*</b>                                                                                                    | Select Attachment 🔗 🔇                                                        |
| A10 Surve<br>उपयो | yy Plan within 200 mt. radius (showing all the Construction with their Use, Railway Lines, Drains, Gas / Petroleum Lines, HT/LT Lines etc.) / अवेदित भूमि के 200 मीटर की मरिश का सर्वे मानवित्र (अस-पास के निर्माण एवं भू<br>१ की सिलि, रेस्वे लाईन, रिस-देशीरेपम लाईने, एव.टी. लाईने आदे की दसलि <mark>हुके। (Only, dwg File) न</mark> | Select Attachment                                                            |
| A11 Appli         | ed land location of Google Earth / GPS Co-ordinates of the applied Site (.kml / .kmz file) / आवेदित भूमि को गूगल मानकित पर अंजित करण्यी.पी.एम. कॉर्डिनेट्स ( <b>Only .kml/ .kmz file)*</b>                                                                                                    | Select Attachment                                                            |
| A12 Ident         | ity proof of the khatedar/oppicant/ আইহম / আইহজ জী দহবাদ জা করুন (PAN Card/ Aadhaar Card/ Driving License) +                                                                                                    | Select Attachment Ø                                                          |
| A18 Curre         | ant Jemebandi which is not more then 7 days old from the date of application/ वर्तमान जमाबदी जो आवेदन लिपि से अधिकतम 7 दिवस से ज्यावा पुरामी न हो +                                                                                                    | Select Attachment 🔗 🖪                                                        |
| A20 Mark          | ing in drawing file in Map and Revenue Map/ झाइंग जाहल में मेद और रेडेनूए मैंद में मार्डिंग +                                                                                                    | Select Attachment 🔗 🕼                                                        |
| A22 Any C         | Strer Document জীई अন্य বस्तावेव                                                                                                    | Select Attachment                                                            |
| A23 Affic         | lavit from applicant/ अविंदक से कपथ यह                                                                                                    | Select Attachment 🖉 🕹<br>Max. Size: 25MB, File Format: jpg jpeg, png, bmp, p |
| A24 Com           | pensation Bond/ মুখ্যবহা বাঁস্ত                                                                                                    | Select Attachment                                                            |

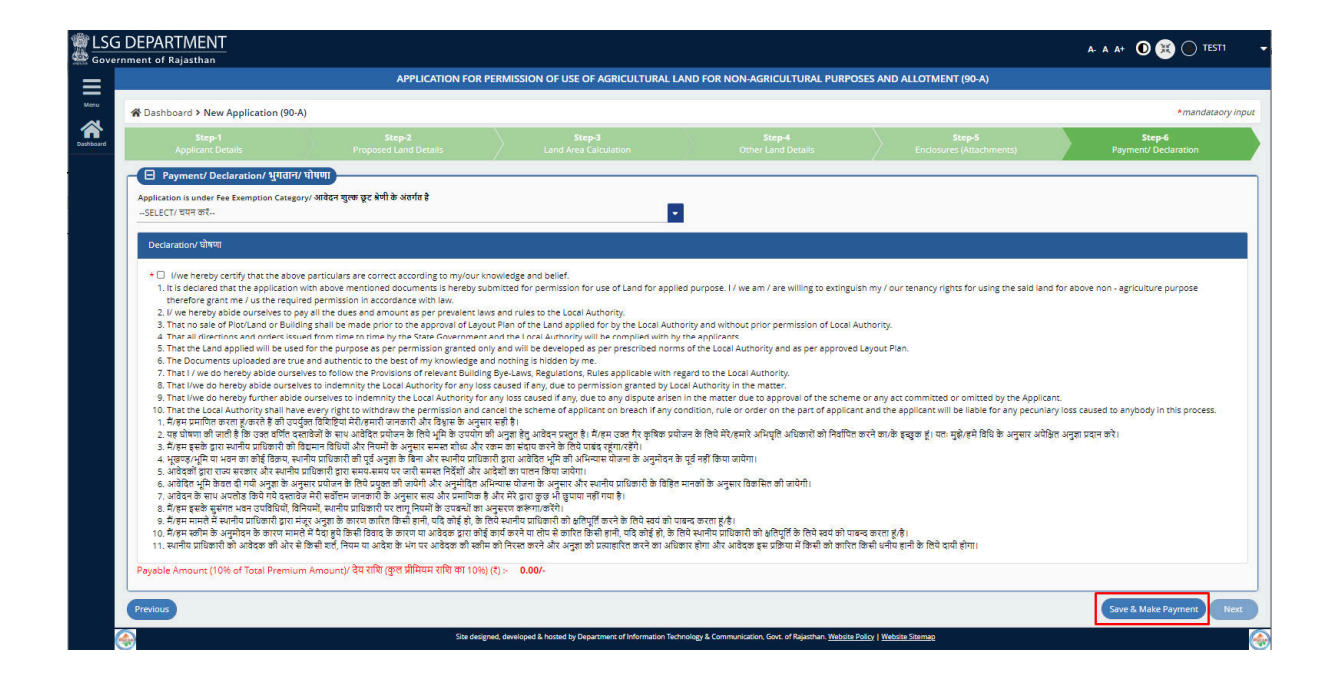

RajCAD, DoIT&C, GoR

7. Applicant fills all the required information along with attachments and clicks on "Save & Make Payment" button. Please check payable amount before go for payment.

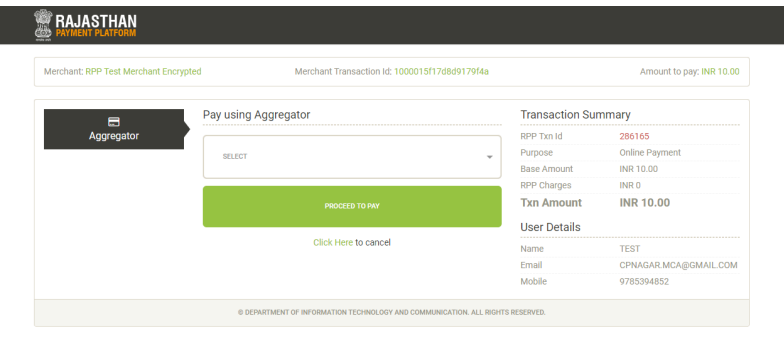

8. On successful payment, an unique Application Number has been generated & application forwarded to DC/ EO/ COMMISSIONER.

| Applied land location of Google Earth / GPS Co-ordinates of the applied Site (.km      | lly.kml/.kmz file)                                    |  |
|----------------------------------------------------------------------------------------|-------------------------------------------------------|--|
| Identity proof of the khatedar/applicant/ खातेदार / आवेदक की पहचान का सबूत (PAN)       |                                                       |  |
| Stay Order Copy(if any)/ आदेश कॉमी रहें (यदि कोई हो) Dear Applicant, '<br>Applicant, ' | Your application has been submitted successfully vide |  |
| Current Jamabandi which is not more than 7 days old from the date of application       |                                                       |  |
| Marking in drawing file in Map and Revenue Map/ झाईन फाइल में मेच और रेक्यूप मेच र     | OK                                                    |  |
| Fees Details/ फीस विवरण                                                                |                                                       |  |
|                                                                                        |                                                       |  |
|                                                                                        |                                                       |  |
|                                                                                        |                                                       |  |
|                                                                                        |                                                       |  |
|                                                                                        |                                                       |  |

9. Application submitted now appears on Citizen Dashboard as shown below.

|           | DEPAR     | TMENT<br>ajasthan        | A- A A* (                                                                                                    | 🕽 💓 🔵 TEST1 🛛 🗸 |
|-----------|-----------|--------------------------|----------------------------------------------------------------------------------------------------|-----------------|
|           |           |                          | DASHBOARD (APPLICANT)                                                                                                    | NEW APPLICATION |
| Menu      | Search Ke | yword Q                  |                                                                                                    | 10 🔽            |
| Dashboard | S. NO.    | APPLICATION ID           | DATE/ TIME     APPLICANT NAME     ULB NAME     STATUS DATE/ TIME                                                                                | ♦ ACTION        |
|           | 1.        | LSGCLU90A/2020-21/100001 | 03-11-2020 02:28 PM TEST APPLICANT JAIPUR GREATER FORWARDED TO ZONE DC/ EO/ COMMISSIONER (03-11-2020 02:28 PM)                                  | ٥               |
|           |           |                          |                                                                                                    | ]               |
|           |           |                          |                                                                                                    |                 |
|           |           |                          |                                                                                                    |                 |
|           |           |                          |                                                                                                    |                 |
|           |           |                          |                                                                                                    |                 |
|           |           |                          |                                                                                                    |                 |
|           |           |                          |                                                                                                    |                 |
|           |           |                          |                                                                                                    |                 |
|           |           |                          |                                                                                                    |                 |
|           | <b></b>   |                          | Site designed, developed & hosted by Department of Information Technology & Communication, Govt. of Rajasthan: Website Policy   Website Sitemap |                 |

RajCAD, DoIT&C, GoR